# 如何在ESA和CRES上設定多個公司徽標?

## 目錄

<u>簡介</u> <u>如何在ESA和CRES上設定多個公司徽標?</u> <u>ESA配置</u> CRES配置

# 簡介

本文檔介紹如何使用AsyncOS 7.0和思科註冊信封服務(CRES)的新功能設定多個品牌。

# 如何在ESA和CRES上設定多個公司徽標?

### ESA配置

1. 在ESA上建立新的CRES加密配置檔案。 Edit Encryption Envelope Profile

| Encryption Profile Settings            |                                                                                                    |  |
|----------------------------------------|----------------------------------------------------------------------------------------------------|--|
| Profile Name:                          | Encrypt02                                                                                                    |  |
| Key Server Settings                    |                                                                                                    |  |
| Key Service Type:                      | Cisco Registered Envelope Service                                                                                                    |  |
| Proxy:                                 | A proxy server is not currently configured.                                                                                                    |  |
| Cisco Registered Envelope Service URL: | https://res.cisco.com                                                                                                    |  |
| Envelope Settings                      |                                                                                                    |  |
|                                        | Example Envelope 🗗                                                                                                    |  |
| Envelope Message Security:             | <ul> <li>High Security<br/>Recipient must enter a password to open the encrypted message, even if credentials<br/>are cached ("Remember Ne" selected).</li> <li>Medium Security<br/>No password entry required if recipient credentials are cached ("Remember Ne" selected).</li> </ul> |  |
| Logo Link:                             | No link      Costom link URL:      By defining a URL, the logo in the upper left corner of the recipient envelope will become     a link (example: http://www.mycompany.com/).                                                                                                    |  |
| Read Receipts:                         | 🔽 Enable Read Receipts                                                                                                    |  |
| 1 Advanced                             | Advanced envelope settings.                                                                                                    |  |
| Hessage Settings                       |                                                                                                    |  |

2. 在這種情況下,已經有一個名為Encrypt01的配置檔案,因此新的配置檔案稱為Encrypt02。已 為此品牌設定「中等安全」。此外,還會使用不同的通知文本。為此,新增新的文本資源。

#### Add Text Resource

| Text Resource |                                                                                                    |
|---------------|----------------------------------------------------------------------------------------------------|
| Name:         | Encrypt02                                                                                                    |
| Type:         | Encryption Notification Template (HTML)                                                                          |
| Text:         | This field accepts HTML, but will not validate it. It is recommended you modify or write HTML in another aditor. |

#### 3. 將此項新增到加密配置檔案。

|                                      | Example Message                                                                                                    |  |  |
|--------------------------------------|----------------------------------------------------------------------------------------------------|--|--|
| End-User Controls:                   | Enable Secure Reply All     Enable Secure Message Forwarding                                                                                                    |  |  |
| ification Settings                   |                                                                                                    |  |  |
| Encrypted Message HTML Notification: | Encivelation Preview Message  Preview Message  (see Mail Policies > Text Resources > Encryption Notification Template - HTML)                                                                  |  |  |
| Encrypted Message Text Notification: | System Generated<br>Preview Message<br>(see Nail Policies > Text Resources > Encryption Notification Template - Text)                                                                          |  |  |
| Encryption Failure Notification:     | Message Subject: [ENCRYPTION FAILURE]<br>Message Body: System Generated<br>Preview Message C<br>(see Mail Policies > Text Resources > DSN Bounce and Encryption Failure Notification Template) |  |  |

Cancel

#### 4. 設定新配置檔案。

#### **IronPort Email Encryption Settings**

| Email Encryption G       | lobal Settings             |                                                                                                    |             |                 |              |
|--------------------------|----------------------------|----------------------------------------------------------------------------------------------------|-------------|-----------------|--------------|
|                          | IronPort Email Encryption: | Enabled                                                                                                    |             |                 |              |
| Proxy Server (optional): |                            | Not Configured                                                                                                    |             |                 |              |
|                          |                            |                                                                                                    |             | E               | dit Settings |
| Equal Examples 0         | - Aller                    |                                                                                                    |             |                 |              |
| Email Encryption P       | runnes                     |                                                                                                    |             |                 |              |
| Add Encryption Prof      | ile                        |                                                                                                    |             |                 |              |
| Profile                  | Key Service                |                                                                                                    | Provision S | tabus           | Delete       |
| Encrypt01                | Cisco Registered En        | Cisco Registered Envelope Service                                                                                                    |             | Re-provision    | 8            |
| Encrypt02                | Cisco Registered En        | velope Service                                                                                                    | Provisioned | Re-provision    | 8            |
| PXE Engine Update        | s.                         | 7311-cont.orX                                                                                                    |             |                 |              |
|                          |                            | Last Update                                                                                                    |             | Current Version |              |
| Туре                     |                            | A CONTRACTOR OF A CONTRACTOR OF A CONTRACTOR O |             |                 |              |
| Type<br>PXE Engine       |                            | 21 Jan 2010 21:39 (GMT)                                                                                                    |             | 6.7.1-003       |              |

Update N

5. 新增傳出內容過濾器以使用新的加密配置檔案。

| Quarantine<br>Encrypt on Delivery<br>Strip Attachment by Content<br>Strip Attachment by File Info<br>Add Disclaimer Text<br>Bypass Outbreak Filter Scanning<br>Send Copy (Bcc:)<br>Notify<br>Change Recipient to<br>Send to Alternate Destination<br>Host<br>Deliver from IP Interface<br>Strip Header<br>Add Header | Encrypt and<br>Encrypts the mess<br>processing.<br>Encryption Rule:<br>Encryption Profile:<br>Subject: | Deliver Now (Final Action) He<br>age, then delivers without further<br>Always use message encryption.<br>(See TLS settings at Mail Policies ><br>Destination Controls)<br>Encryptic |
|----------------------------------------------------------------------------------------------------|----------------------------------------------------------------------------------------------------|----------------------------------------------------------------------------------------------------|
| Action)<br>Bounce (Final Action)<br>Skip Remaining Content Filters<br>(Final Action)<br>Drop (Final Action)                                                                                                    |                                                                                                    |                                                                                                    |

6. 提交和提交更改。

### CRES配置

1. 使用CRES管理員ID新增與新的ESA加密配置檔案關聯的映像。 此處的「信封配置檔案」名稱 必須與ESA上的加密配置檔案相同。

| ccount                         | Management -                                            | A_3157 11808                                                                                                    |       |                                      |
|--------------------------------|---------------------------------------------------------|----------------------------------------------------------------------------------------------------|-------|--------------------------------------|
|                                |                                                         |                                                                                                    |       |                                      |
|                                |                                                         |                                                                                                    |       |                                      |
| etails                         | Groups Token                                            | s Images Features                                                                                                    |       |                                      |
| Please  <br>Image  <br>mage Na | load a file of size le<br>'customer-logo.gif' -<br>sme* | ss than 100kb.<br>associated with profile "Encrypt02" ad                                                                                                    | ided  |                                      |
| Envelope Profile               |                                                         |                                                                                                    |       |                                      |
| Invelope                       | Profile                                                 | Federant02                                                                                                    |       |                                      |
| invelope<br>mage Fil           | Profile                                                 | Encrypt02                                                                                                    |       |                                      |
| invelope<br>mage Fil           | Profile<br>e*                                           | Encrypt02                                                                                                    |       | Add Image                            |
| invelope<br>mage Fil           | Profile<br>e*                                           | Encrypt02                                                                                                    |       | Add Image                            |
| invelope<br>mage Fil           | Profile<br>e*                                           | Encrypt02                                                                                                    | ļ.    | Add Image                            |
| nvelope<br>mage Fil            | Profile<br>e*<br>Image Name                             | Encrypt02<br>BrowseBrowseBro | Image | Add Image<br>Delete Image<br>Actions |

2. 通過新內容過濾器傳送郵件時,收件人會收到新的通知文本和具有新徽標的信封(此處左上角 顯示為A)。

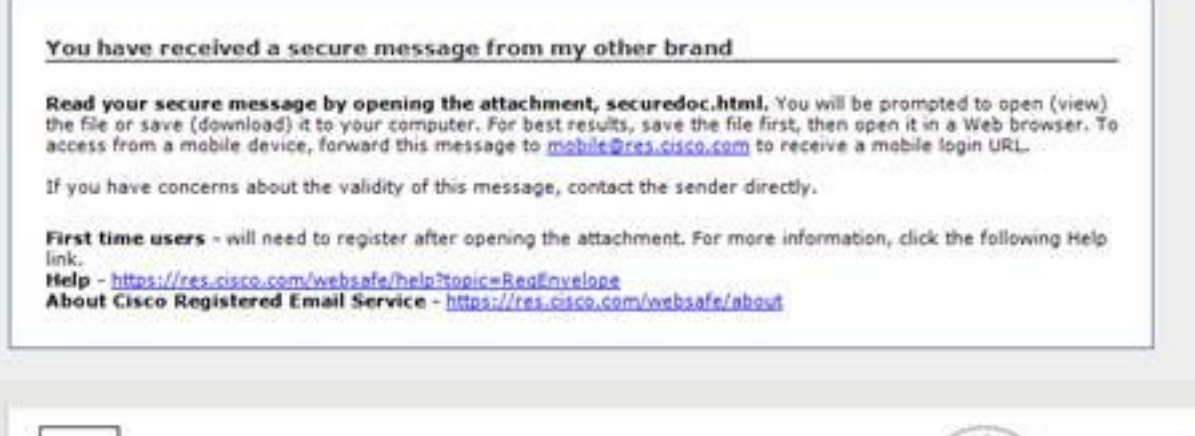

|                                       | Hels                                                                                                    | L 50:25 PM GMT<br>Message Security: Medium                                                           |
|---------------------------------------|----------------------------------------------------------------------------------------------------|----------------------------------------------------------------------------------------------------|
| From:<br>To:<br>Subject:<br>Password: | Dave Miller <dave@ironport.eu><br/>davmill2@cisco.com<br/>other brand<br/>No password required.</dave@ironport.eu> | Personal Security Phrase<br>Your personal phrase is<br>not enabled on this<br>computer.<br>More info |
|                                       | If you experience problems or                                                                                      | Select a different address                                                                           |

注意,信封顯示不需要密碼,因為郵件安全設定為Medium,而您之前已經輸入了密碼並設定 了remember me cookie。新徽標也會出現在開啟的信封中,但不會出現在安全的回覆、回覆 所有或轉發螢幕中。

請

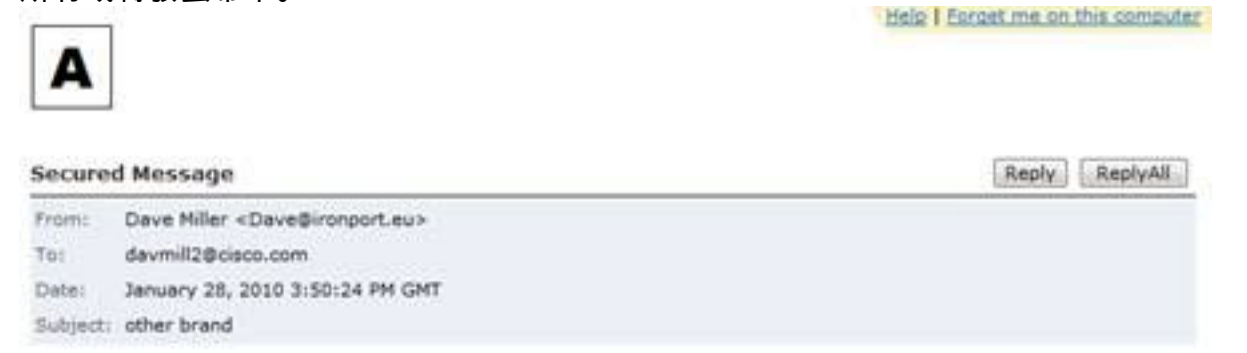

3. 註冊流程仍為思科品牌。請記住,CRES使用者向思科註冊,而不是向向他們傳送其第一個 CRES安全電子郵件的公司註冊。這是一個重要的區別,需要記住。

#### 關於此翻譯

思科已使用電腦和人工技術翻譯本文件,讓全世界的使用者能夠以自己的語言理解支援內容。請注 意,即使是最佳機器翻譯,也不如專業譯者翻譯的內容準確。Cisco Systems, Inc. 對這些翻譯的準 確度概不負責,並建議一律查看原始英文文件(提供連結)。